## Gestion des comptes utilisateurs pour délégation de droits sur des compétitions

- 1. Se rendre dans la tuile Administration Utilisateurs
- 2. Dans l'onglet Groupe Utilisateurs, créer un groupe nommé par exemple "Délégation Compétitions" (s'il n'existe pas déjà)

| Ajouter groupe utilisateur |                                                                                       |                          |
|----------------------------|---------------------------------------------------------------------------------------|--------------------------|
| om                         |                                                                                       | $\diamond$ $<$ $>$       |
| élégation compétitions     |                                                                                       | /×                       |
| tilisateurs                |                                                                                       | / ×                      |
|                            | Modifier groupe utilisateur ×<br>Nom * Délégation compétitions<br>Annuler Enregistrer |                          |
|                            |                                                                                       | 3 Groupe(s) utilisateurs |

3. Dans l'onglet Accès, retirer tous les droits à ce groupe "Délégation Compétitions", sauf les droits sur le module CRM (nécessaire si jamais vous voulez que le club puisse inscrire des joueurs dans les compétitions)

Attention, si vous souhaitez que l'utilisateur délégué puisse modifier les paramètres de la compétition ainsi que les départs, il faudra veiller à autoriser ces droits dans le groupe "Délégation compétitions"

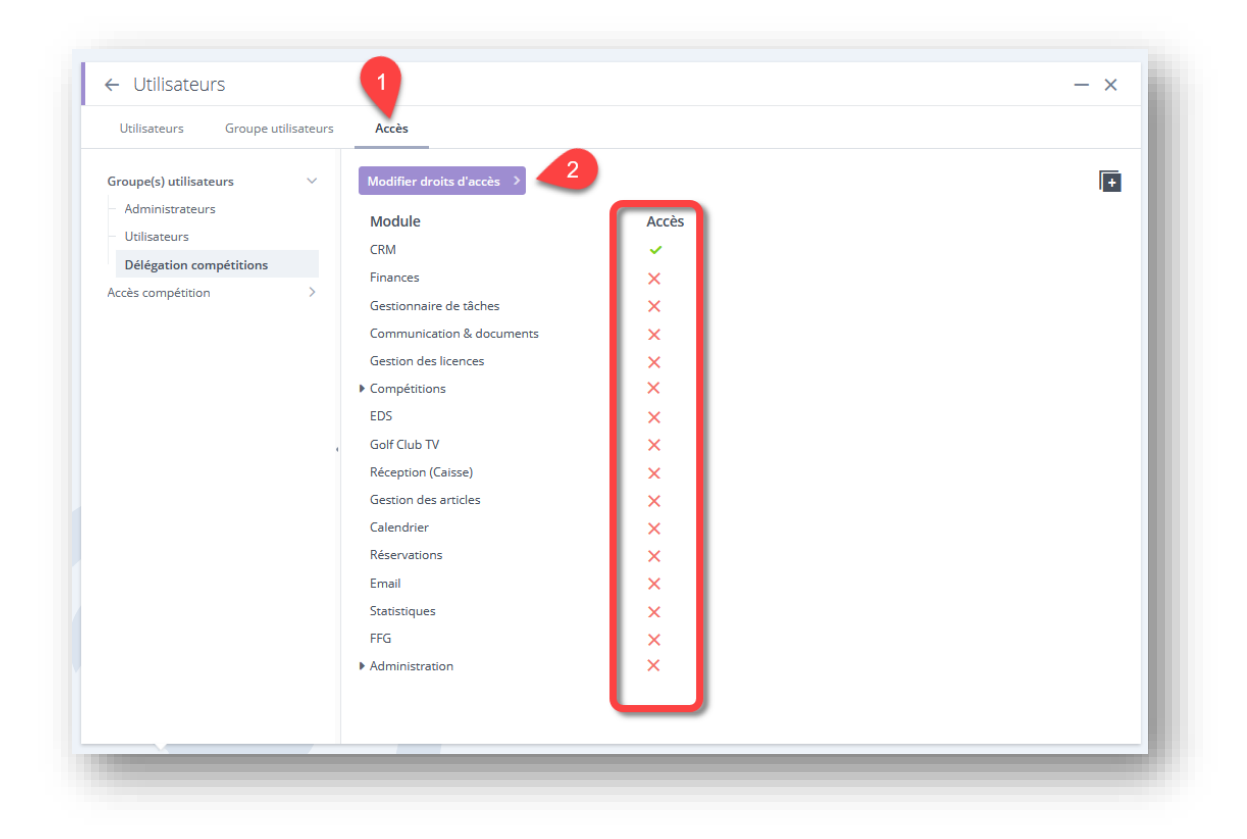

4. Dans l'onglet utilisateurs, Ajoutez vos comptes.

Dans le cas de délégations pour gérer des épreuves de ligue par exemple, 1 compte par club suffit, il est possible d'avoir plusieurs utilisateurs qui travaillent avec le même compte sur une même compétition simultanément.

Essayez de garder une nomenclature uniforme pour vos utilisateurs pour faciliter votre organisation.

Proposition :

- Nom = Nom court du club
- Prénom = "Accès Club"
- Identifiant = N°ffgolf du club
- Groupe Utilisateur = Votre groupe de délégation de compétition
- Langue FFG
- Mot de passe : à choisir et mémoriser pour chaque club (modifiable par vos soins par la suite)

| ← Ajouter      | utilisateur                              |
|----------------|------------------------------------------|
|                | ATION UTILISATE 2 PARAMÈTRES UTILISATEUR |
| Informations   |                                          |
| Nom *          | Haut-Poitou                              |
| Prénom *       | Accès Club                               |
| Titre du poste |                                          |
| l⁰ téléphone   |                                          |
| mail           |                                          |
| vatar          |                                          |
| mage           | Pas d'image<br>Télécharger               |
|                | × ·                                      |
|                |                                          |
|                |                                          |

| ← Ajouter utilisate        | eur                                                                                       |        |
|----------------------------|-------------------------------------------------------------------------------------------|--------|
| 1 INFORMATION UT           | ILISAT 2 PARAMÈTRES UTILIS                                                                | SATEUR |
| Détails                    |                                                                                           | 2      |
| ldentifiant *              | 0399                                                                                      | -      |
| Groupe utilisateur *       | délégation CHPT 🗸 🗸                                                                       |        |
| Paramètres                 |                                                                                           |        |
| Langue *                   | FFG ~                                                                                     |        |
| Mot de passe               |                                                                                           |        |
| Mot de passe *             | •••••                                                                                     |        |
|                            | Utilisez 8 caractères, au moins 1 chiffre, au moins un<br>symbole, au moins une majuscule |        |
| Confirmer mot de passe * 📀 | •••••••                                                                                   |        |
|                            |                                                                                           |        |
|                            |                                                                                           |        |
|                            |                                                                                           |        |
|                            |                                                                                           | -      |

5. Attention ensuite à affecter la langue "français" pour les rapports d'impression (sans quoi vous aurez les modèles par défaut en allemand)

| \joı | uter utilisateur > |                       |               |              |                 |       |                       |        |                          | <b>e</b>             |    |
|------|--------------------|-----------------------|---------------|--------------|-----------------|-------|-----------------------|--------|--------------------------|----------------------|----|
| /    | Rechercher         | Q Groupe utilisateurs | ~             | Actif        |                 | ~     |                       |        |                          |                      |    |
| -    | Nom 🗘              | Prénom \$             | Identifiant 4 | Titre du pos | te N° téléphone | Email | Groupe utilisateurs 🗘 | Langue | Langue pour les rapports | $\diamond$ < >       |    |
|      | Bordeaux Cameyrac  | Accès Club            | 0113          |              |                 |       | délégation CHPT       | FFG    | français                 | Détails              |    |
|      | Mont de Marsan     | Accès Club            | 0129          |              |                 |       | délégation CHPT       | FFG    | français                 | Détails              |    |
|      | Villeneuve sur Lot | Accès Club            | 0313          |              |                 |       | délégation CHPT       | FFG    | francais                 | Détails              |    |
|      | Haut-Poitou        | Accès Club            | 0399          |              |                 |       | délégation CHPT       | FFG    |                          | 1 Détails            |    |
|      | Jonchère           | Accès Club            | 0473          |              |                 |       | délégation CHPT       | FFG    | trançais                 | Détails              |    |
|      | Casteljaloux       | Accès Club            | 0510          |              |                 |       | délégation CHPT       | FFG    | français                 | Détails              |    |
|      | ARTOLA             | Mirentxu              | martola       |              |                 |       | Administrateurs       | FFG    | français                 | Détails              | so |
|      |                    |                       |               |              |                 |       |                       |        |                          | 2 / 7 Utilisateur(s) | e  |

|                           |                 | Modifier détails          | ×                   |  |
|---------------------------|-----------------|---------------------------|---------------------|--|
|                           |                 | Détails                   |                     |  |
|                           | er mot de passe | Nom utilisateur           | 0399                |  |
| Pe Système                | Accès           | Groupe utilisateurs       | délégation CHPT V   |  |
| Modifier détails          |                 | Paramètres                |                     |  |
|                           |                 | Langue                    | FFG ~               |  |
| Détails                   |                 | Langue rapports           | Sélectionner 🔨      |  |
| Nom utilisateur           | 0399            |                           |                     |  |
| Groupe utilisateurs       | délégation CHPT | Langue pour parler        | allemand            |  |
| Paramètres                |                 | Voix                      | anglais             |  |
| Langue                    | FFG             | Vitesse de parol          | français            |  |
| Langue rapports           |                 | Pause après 3 trous       | ✓ 01 ∧ seconde(s)   |  |
| Langue pour parler        |                 |                           |                     |  |
| Voix                      | Homme           | Lire resultats par defaut | Non                 |  |
| Vitesse de parole         | 1x              | Lire OUT et IN            | Oui                 |  |
| Pause après 3 trous       | 1 seconde(s)    | Lire total                | Oui 🔵 🛛 🖣           |  |
| Lire résultats par défaut | Non             |                           |                     |  |
| Lire OUT et IN            | Oui             |                           | Annuler Enregistrer |  |
| Lire total                | Oui             |                           |                     |  |
|                           |                 |                           |                     |  |

6. Affectez les bonnes compétitions à vos utilisateurs

| Utilisateurs Groupe utilisateurs | Accès                                                                                                |                                            |
|----------------------------------|----------------------------------------------------------------------------------------------------|--------------------------------------------|
| Groupe(s) utilisateurs           | Accès aux compétitions 🔿 🍊                                                                           |                                            |
| Accès compétition 🗸 🗸            |                                                                                                    |                                            |
| martola                          | Rechercher     Q        Selectionner date       Forme de jeu                                         |                                            |
| 0313                             | N° compétition ÷ Nom compétition ÷ Date de début ÷ Date de fin ÷ Club Tours Format Ouvert Nb loueurs | $\dot{\mathbf{O}}$ $\langle \cdot \rangle$ |
| 0113                             |                                                                                                    |                                            |
| 0129                             | Aucun enregistrement                                                                                 |                                            |
| 0510                             |                                                                                                    |                                            |
| 0473                             |                                                                                                    |                                            |
| 0399                             |                                                                                                    |                                            |
| 0125                             |                                                                                                    |                                            |
| 0939                             |                                                                                                    |                                            |
| 0127                             |                                                                                                    |                                            |
| 0774                             |                                                                                                    |                                            |
| 0236                             |                                                                                                    |                                            |
|                                  |                                                                                                    |                                            |
|                                  |                                                                                                    |                                            |
|                                  |                                                                                                    |                                            |
|                                  |                                                                                                    |                                            |
|                                  |                                                                                                    |                                            |
|                                  |                                                                                                    |                                            |
|                                  |                                                                                                    |                                            |

| ~ | Rechercher Q Sélectionner date |                                  | Forme de j    | Forme de jeu 🔹 Trous 👻 |                               |                |          |                       |                     |               |
|---|--------------------------------|----------------------------------|---------------|------------------------|-------------------------------|----------------|----------|-----------------------|---------------------|---------------|
|   | N* \$                          | Nom compétition \$               | Date début  🗘 | Date fin  🗘            | Club \$                       | Envoi scores 🗘 | Tours \$ | Tour(s) en 9 trous  🗘 | Tour(s) en 18 trous | • Ø < >       |
| ۲ | 30                             | CHPT REG 1A SENIORS 2 MESSIEURS  | 26.08.2023    | 27.08.2023             | GOLF DE MONT DE MARSAN        |                | 2        | 0                     | 2                   | Détails       |
|   | 28                             | PROMOTION U16 GARCONS            | 15.07.2023    | 16.07.2023             | UGOLF BORDEAUX CAMEYRAC       |                | 2        | 0                     | 2                   | Détails       |
| 0 | 29                             | PROMO MID AMATEURS MESS          | 24.06.2023    | 25.06.2023             | PAU GOLF CLUB 1856            |                | 2        | 0                     | 2                   | Détails       |
|   | 24                             | PROMOTION MID AMATEURS MESSIEURS | 24.06.2023    | 25.06.2023             | PAU GOLF CLUB 1856            |                | 2        | 0                     | 2                   | Détails       |
|   | 27                             | FINALE REGIONALE JEUNES          | 23.06.2023    | 25.06.2023             | GOLF INTERNATIONAL D'ARCACHON |                | 3        | 0                     | 3                   | Détails       |
|   | 25                             | QRZ CENTRE                       | 10.06.2023    | 11.06.2023             | UGOLF LACANAU ARDILOUSE       |                | 2        | 0                     | 2                   | Détails       |
|   | 11                             | CHPT REG DAMES DIV 1B            | 03.03.2023    | 04.03.2023             | GOLF DE CHIBERTA              |                | 2        | 0                     | 2                   | Détails       |
|   | 10                             | CHPT REG DAMES DIV 1A            | 03.03.2023    | 04.03.2023             | GOLF DE CHIBERTA              |                | 2        | 0                     | 2                   | Détails       |
|   |                                |                                  |               |                        |                               |                |          |                       |                     | 8 Compétition |

- 7. Pour terminer, communiquez aux utilisateurs :
  - Le lien vers votre version RMS9 : <u>https://9999.rms9.fr</u> (ou 9999 représentera votre numéro ffgolf)
  - Leur identifiant et leur mot de passe.

Les utilisateurs ne verront que la ou les compétitions que vous leur aurez affectées et pourront en gérer librement le déroulement.